# (CSSnite) Photoshop for Web 2012.5.24

# Webサイトの フォーマットデザイン効率化

#### ~レイヤースタイルとレイヤーカンプを活用した Webサイトのフォーマット作成~

2012/2/24 Plankton Design

株式会社Plankton Design 牧下 浩之

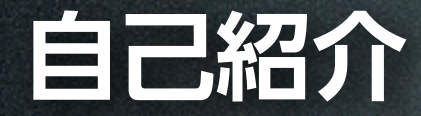

名前:牧 下 浩 之 Twitter:@msdfjp 株式会社Plankton Design 代表取締役 クリエイティブディレクター/デザイナー

印刷媒体のデザイン事務所に4年勤務後、独立 Web媒体を中心にフリーランス活動を行う 昨年、株式会社Plankton Design設立 東京造形大学非常勤講師

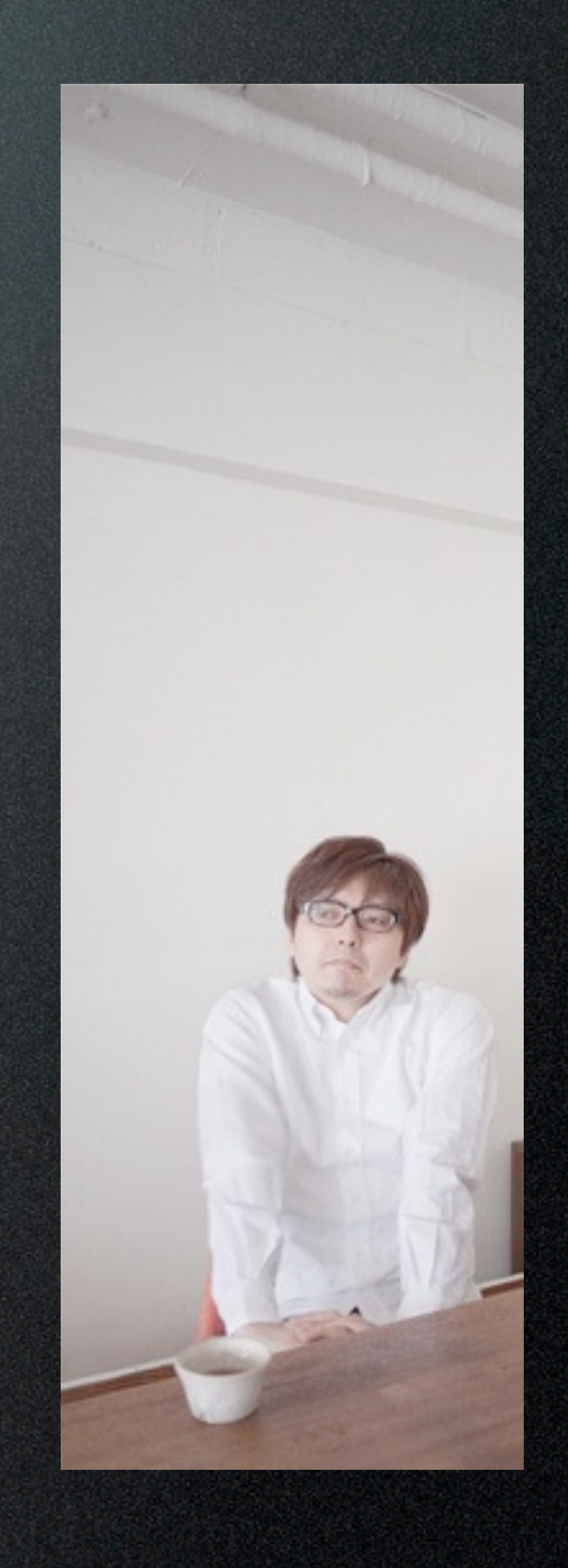

#### Plankton Design

#### 本セッションのコンセプト

# <u>シンプルなレイヤー</u>を材料に レイヤー効果を活用して 短時間でWebサイトのフォーマットを作成する

本セッションのポイント

# ベースとなるレイヤーを素早く作る ディティルをレイヤー効果だけで表現する ステートをレイヤーカンプで管理する

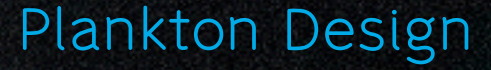

#### 作業をはじめる前に

レイヤーパネルオプションを設定しておく
※レイヤーやレイヤーセットの複製、レイヤー効果を多数使用するため、
あらかじめレイヤーパネルオプションを設定しておく
(レイヤーパネル>オプション>レイヤーパネルオプション)

\*以下の3点はオフを推奨(デフォルトではオン)

- 塗りつぶしレイヤーに初期設定のマスクを使用
- 新規効果とフィルターを拡大表示
- コピーしたレイヤーとグループに「コピー」
   を追加

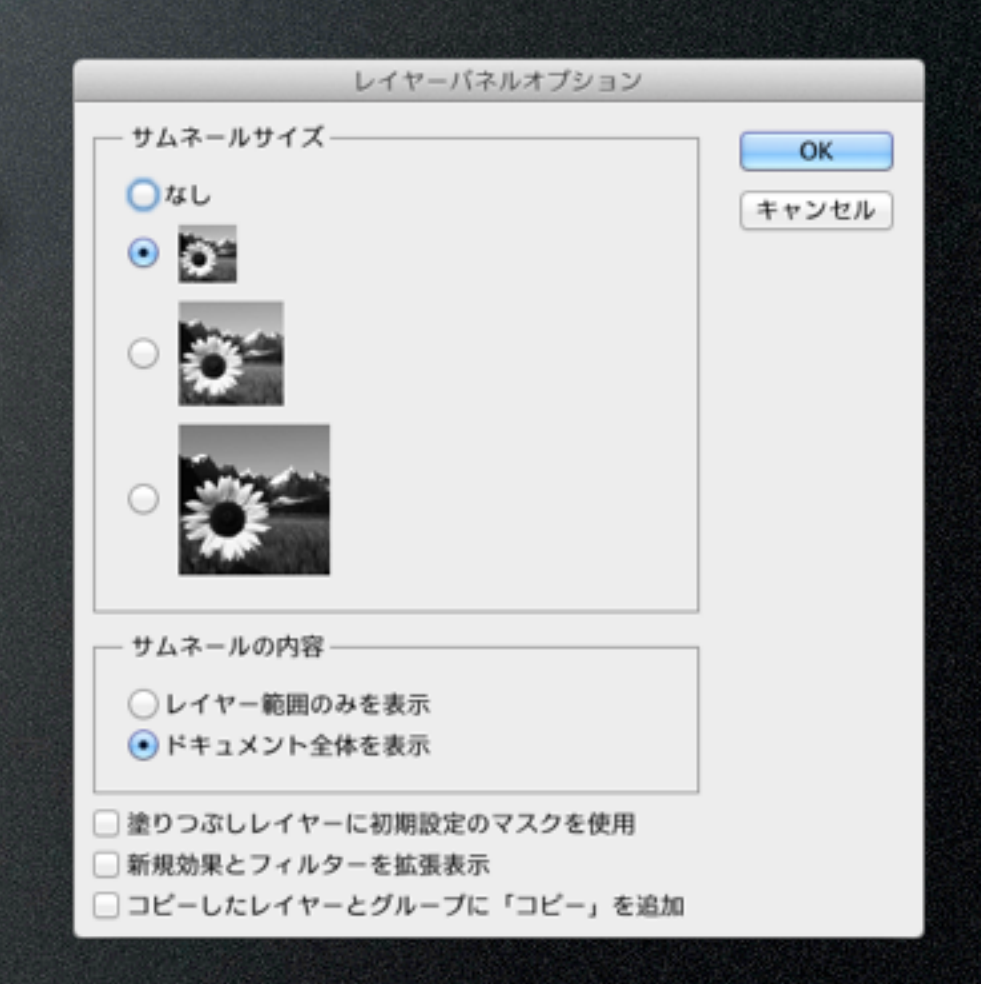

#### 塗りつぶしレイヤーを使って背景を作成

背景は塗りつぶしレイヤーで作成

\* 塗りつぶしレイヤーなら、後からカンバスサイズを変更しても

常に全面が塗りつぶされる

\* Webページのデザインをする際は、カンバスサイズを後から変更する ことが多いので便利

#### シェイプレイヤーを使ってベースを作成

- シェイプレイヤーを数値で制御(長方形の場合)
- \* 自由変形適用中に位置・サイズをピクセル数値指定することができる

Mit v BBB X: -10.00 p △ Y: -10.00 p W: 100.009 B H: 100.009 △ 0.00 ° H: 0.00 ° V: 0.00 °

𝔅 X O

- \* 数値はオプションバーで指定する
- \* サイズの単位はデフォルトでは%になっているので、指定する際は 単位「px」まで入力すること
- シェイプレイヤーを数値で制御(角丸長方形の場合)

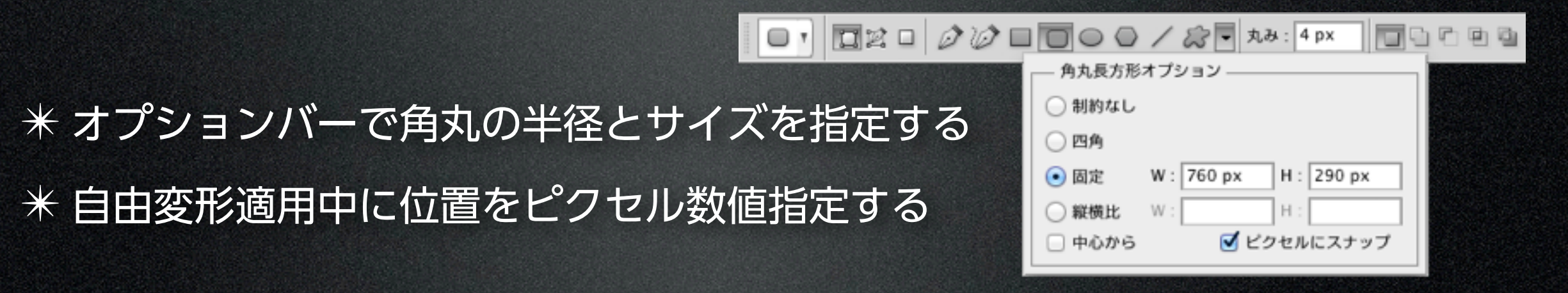

レイヤーセットで要素を管理

#### 情報構造に沿ったグループ化とラベリングを

| Plankton De | esign    |            |           |       |
|-------------|----------|------------|-----------|-------|
|             |          |            | head      |       |
| Þ77         | 商品面内     | 会社概要       | globalNav | 7     |
|             | >>7 ASE1 |            |           |       |
|             |          |            |           |       |
|             |          |            |           |       |
|             |          |            | cont      | tent1 |
|             | Planning | Web Design | Cont      | tent2 |
|             |          |            |           | foot  |
| ම්දු        | 3        |            |           |       |

\* ブロックレベル要素など、実際のHTMLの構造になぞらえて
 レイヤーをグループ化すると便利
 \* レイヤーやレイヤーセットには必ず名前を付けるようにする

\* 角丸の半径はあとで参照できないので、レイヤー名に残して おくと便利

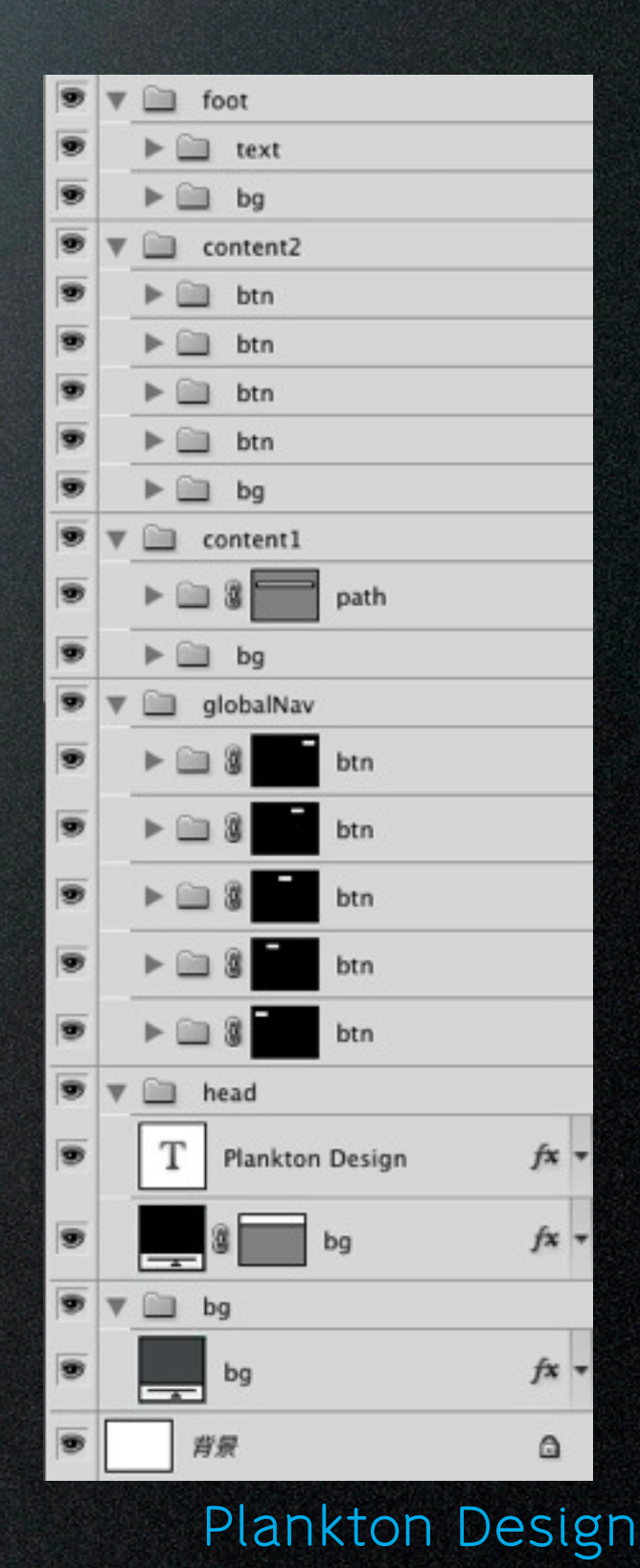

#### レイヤー効果の適用方法 1/3

1.ドラッグドロップで移動/複製

\* 別のレイヤーに移動

レイヤー効果アイコンをドラッグし、目的のレイヤー上でドロップ

\* 別のレイヤーに複製

• レイヤー効果アイコンをoption+ドラッグし、目的のレイヤー上でドロップ

#### レイヤー効果の適用方法 2/3

2. レイヤー効果をコピー/ペースト

\* レイヤー効果をコピー

レイヤー効果アイコンを右クリックし、コンテクストメニューから
 「レイヤースタイルをコピー」を選択

\* レイヤー効果をペースト

レイヤー名の右側の空白を右クリックし、コンテクストメニューから
 「レイヤースタイルをペースト」を選択

#### レイヤー効果の適用方法 3/3

#### 3. レイヤースタイルに登録/適用

\* スタイルパネルにレイヤー効果を登録

- レイヤースタイルダイアログから新規スタイルを実行
- 登録したい効果の詳細を取捨選択できるのでおすすめ

#### \* レイヤーにレイヤースタイルを適用

適用させたいレイヤーを選んだ状態でレイヤースタイルをクリック

\* 何度も使用するレイヤー効果はスタイルパネルに登録しておくと便利

\* 塗りつぶしレイヤーや文字レイヤーは塗りの再編集ができるが、塗りもレイ ヤー効果で設定しておけば、他のレイヤーに展開しやすい

#### レイヤースタイルの活用

#### レイヤースタイルの管理

\* プリセットマネージャーを使用して、作成したレイヤースタイルを 書き出したり、書き出されたレイヤースタイルを読み込むことができる

#### レイヤースタイルの重ねがけ

\* Shift+レイヤースタイルをクリックで、既存のレイヤー効果を活かしたまま レイヤースタイルを重ねて適用することができる
\* 効果の項目が重複する場合は上書きになってしまうので注意

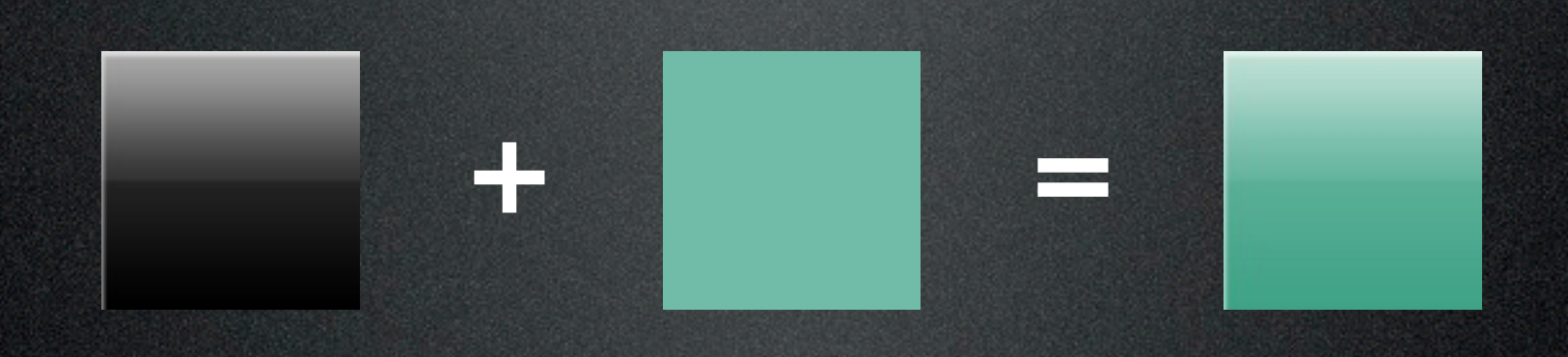

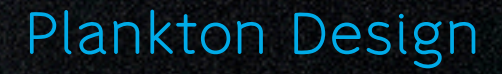

#### レイヤー効果を活用した表現

レイヤーにもレイヤーセットにもマスク適用することができる
 ※ レイヤーにマスクが適応されている場合は
 マスクの範囲がレイヤー効果の適応範囲になる
 ※ レイヤーセットにマスクが適応されている場合は
 レイヤー効果はマスクに左右されない

レイヤーの塗りの不透明度をOにしてレイヤー効果だけを表示
※レイヤーパネルの塗りの不透明度を変更することで、
レイヤー効果の透明度を保持したまま、レイヤーの
透明度を変化させることができる

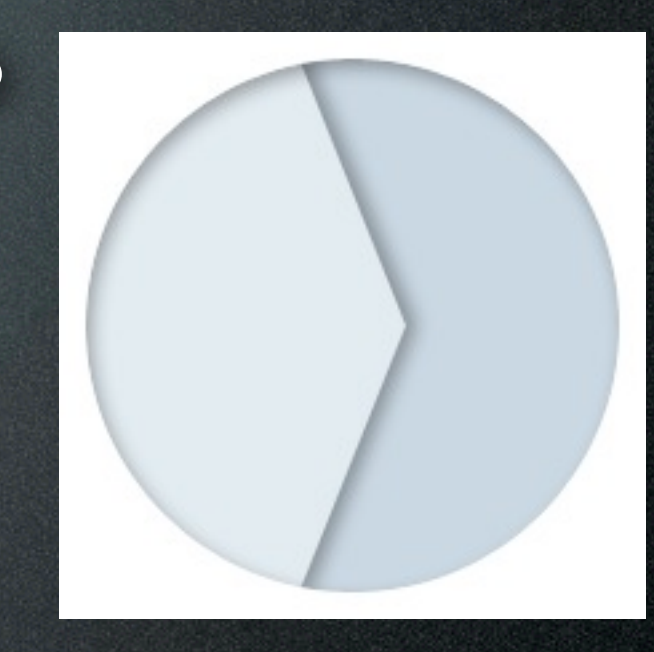

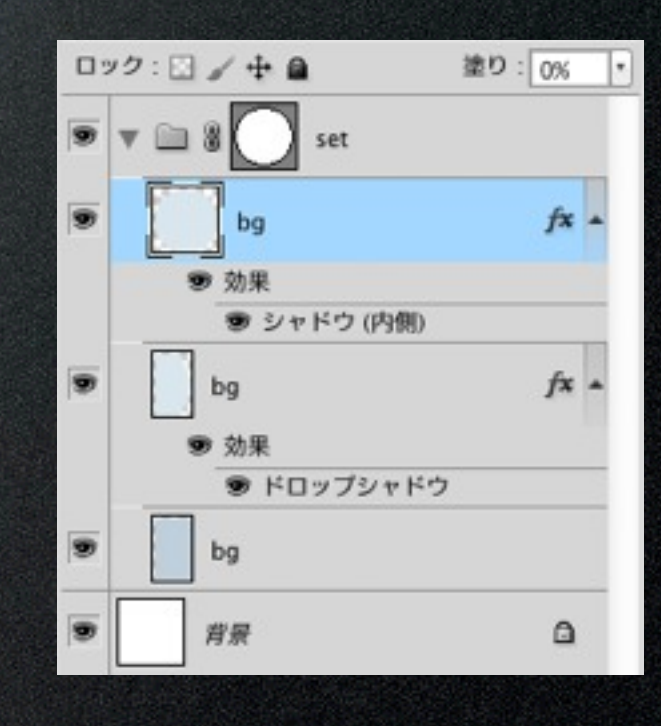

#### レイヤーセットでステートを管理

レイヤーセット単位で各ステートを作成

\* ステートを表現するレイヤーを、ステートごとにレイヤーセットとして まとめておくことで、レイヤーセットの表示/非表示を切り替えるだけで ステートを切り替えることができるようになる

jsxを活用して、ステートの切り替えを自動で実行

\* 以下のjsxを実行すると、レイヤーセット名を指定して、表示/非表示させるこ とができる

setLayersetVisiblity

\* レイヤーセット名を、通常時「\_up」、ロールオーバー時「\_over」などに 統一しておくことで、上記jsxを活用して、自動でステートの切り替えを 行うことができる

#### レイヤーカンプでステートを管理

レイヤーカンプにステートを保存
※ レイヤーカンプはレイヤーの表示/非表示、
位置、外観(レイヤースタイル)を
保持させておくことができる
※ 通常時/ロールオーバー時の状態を
レイヤーカンプに保持しておく

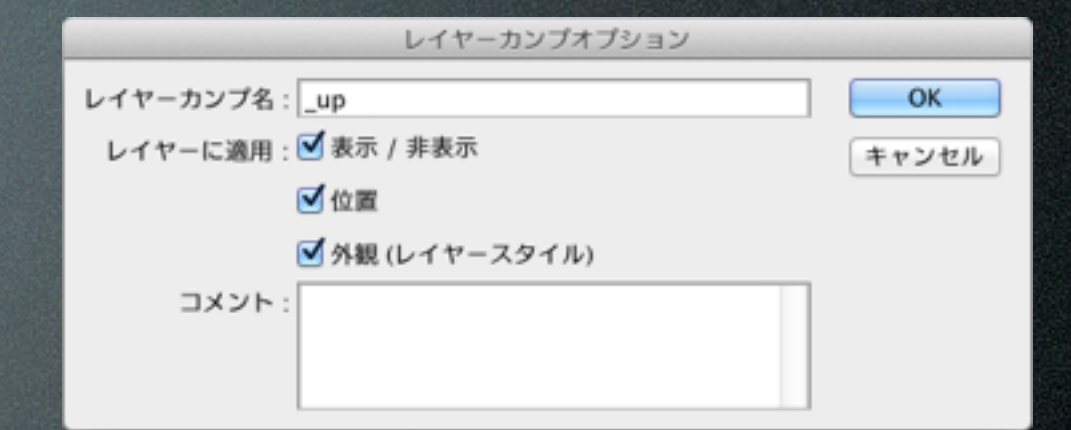

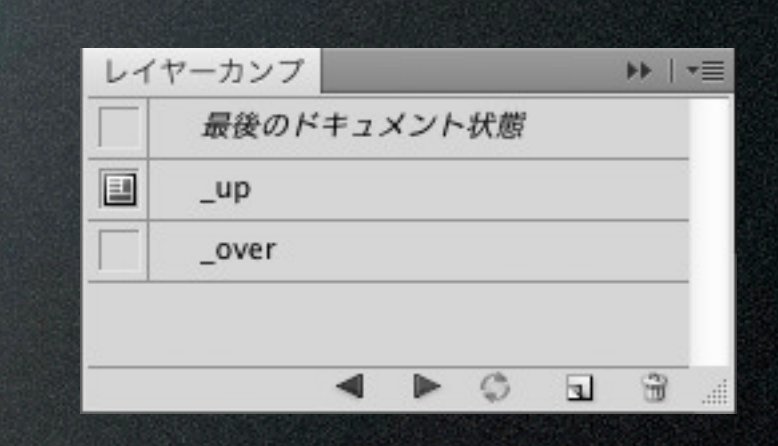

レイヤーカンプを書き出し

\* ファイル>スクリプト>レイヤーカンプからファイル…を実行することで、

各レイヤーカンプを書き出すことができる

\* 全体を書き出したい場合はスライスを削除する

### 1. シェイプレイヤーを使ってベースとなる レイヤーを素早く作る

 2. 要素の整理にレイヤーグループを、 ディティル表現にレイヤー効果を活用する
 3. ボタンの通常時やロールオーバー時などの ステートをレイヤーカンプで管理する

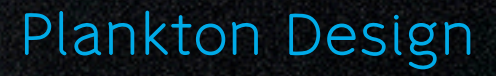

## ご清聴ありがとうございました!

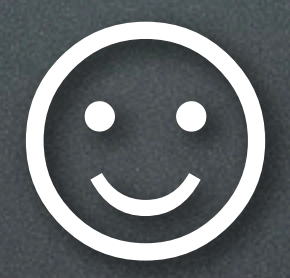

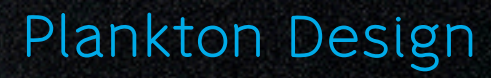